## Krüptopulga initsialiseerimine

See juhend selgitab kuidas initsialiseerida (lähtestada) krüptopulka. Antud tegevus kustutab kogu informatsiooni pulgalt, sealhulgas kõik sertifikaadid ja võtmed.

## SK Tokenit on võimalik alla laadida siit

## Initsialiseerimine

1. Ava SK Tokeni programm, vajuta **Token library** ja vali vastav seade Uute FIPS pulkade puhul (väljastatud SK poolt alates 01.05.2023) on õige profiil "FIPS" Vanemate FIPS pulkade puhul on õige profiil "Legacy"

| Token     1.1       Gemaito ID Prime MD (CC)     ey       Gemaito eToken (FIPS)     s | 1.0.0 |
|---------------------------------------------------------------------------------------|-------|
| Gemakto ID Prime MD (CC) ey Gemakto eToken (FIPS) s                                   |       |
| Gemalto e Token (FIPS)                                                                |       |
|                                                                                       |       |
| Gemaito e loken (Legacy)                                                              |       |
| Subject                                                                               |       |
|                                                                                       |       |
|                                                                                       |       |
|                                                                                       |       |
|                                                                                       |       |
|                                                                                       |       |
|                                                                                       |       |
|                                                                                       |       |
|                                                                                       |       |
|                                                                                       |       |
|                                                                                       |       |
|                                                                                       |       |
| Initialize token Login Change PIN                                                     |       |
| Token Info Generate CSR Import Cettificate Delete key                                 |       |

## 2. Vali Initialize token

| 🛞 SK Token          |            |        |            |                  | -                  | ×       |
|---------------------|------------|--------|------------|------------------|--------------------|---------|
| Token Library Token |            |        |            |                  |                    | 1.0.4.0 |
| Key pairs           | Public Key |        |            |                  |                    |         |
|                     | Modulus    |        |            |                  |                    |         |
|                     | Exponent   |        |            |                  |                    |         |
|                     | Subject    |        |            |                  |                    |         |
|                     |            |        |            |                  |                    |         |
|                     |            |        |            |                  |                    |         |
|                     |            |        |            |                  |                    |         |
|                     |            |        |            |                  |                    |         |
|                     |            |        |            |                  |                    |         |
|                     |            |        |            |                  |                    |         |
|                     |            |        |            |                  |                    |         |
|                     |            |        |            |                  |                    |         |
|                     |            |        |            |                  |                    |         |
|                     |            |        |            |                  |                    |         |
|                     |            |        |            |                  |                    |         |
|                     |            |        |            | Initialize token | Logout             | PIN     |
|                     |            |        | Token Info | Generate CSR     | Import Certificate | key     |
| 123                 | 02b647bd   | eToken |            | SafeNet, Inc.    | Sessions 1         |         |

3. Seejärel avaneb uus aken, kus tuleb sisestada uus nimetus pulgale (New label). Lisa linnuke "I am aware on initialization all data is lost" ning vajuta Initialize.

| Token Library Token<br>Key pairs    | Public Key<br>Modulus<br>Exponent | Initialize token ar                                        | nd start sessi | on 🔓                                     |                                                   |                                           |                       | 1.0 |
|-------------------------------------|-----------------------------------|------------------------------------------------------------|----------------|------------------------------------------|---------------------------------------------------|-------------------------------------------|-----------------------|-----|
|                                     | Subject                           | New label<br>Current PUK<br>Current CC PUK<br>Generate CSR | Use defa       | ault PUKs<br>are on initialization all d | data is lost<br>Cancel                            |                                           |                       |     |
| 13                                  |                                   |                                                            | eToken         | Token Info                               | Initialize token<br>Generate CSR<br>SafeNet, Inc. | Login<br>Import Certificate<br>Sessions 0 | Change P<br>Delete ke | 'IN |
| ejärel avaneb uus<br>🖳 New PUK Code | aken koo                          | s uue pulga<br>—                                           | PUK ka         | oodiga. $\times$                         |                                                   |                                           |                       |     |
| Please save the new                 | PUK code:                         | 91287950                                                   |                |                                          |                                                   |                                           |                       |     |

5. Kui uus PUK on salvestatud, siis lisage linnuke ja vajutage **OK**, seejärel pulk initsialiseeritakse.

Cancel

Kui on probleeme, siis palun saatke e-mail selgituse ja kui võimalik pildiga meie support@skidsolutions.eu e-mailile või kiiremate probleemidega helistage +372 610 1883

4.

I have stored new PUK!